## ขั้นตอนการแจ้งซ่อมแซมสิ่งชำรุด หอพักนิสิต กองกิจการนิสิต

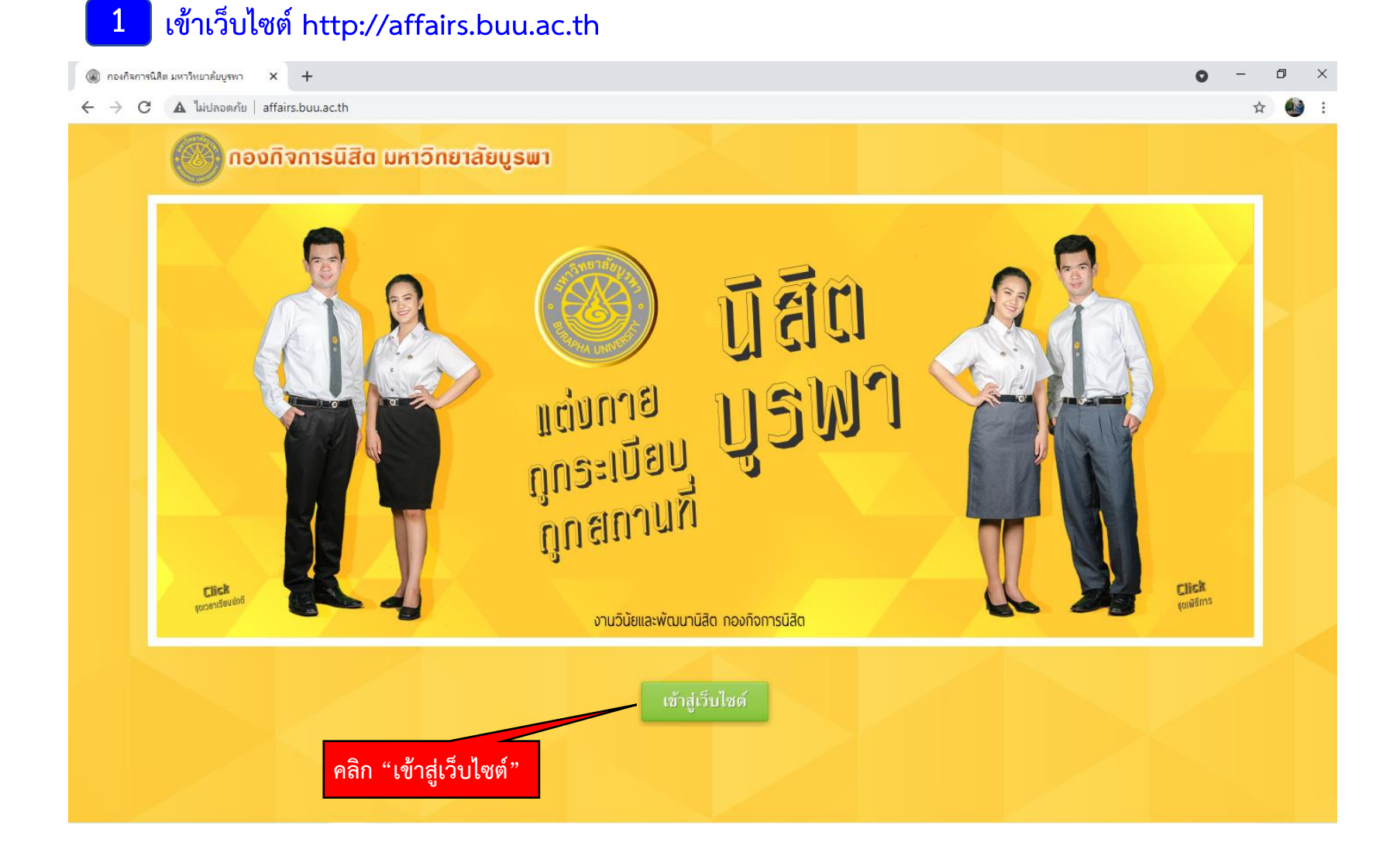

2 คลิกที่ STUDENT LOGIN

| ۲ | ) ระบบสารสนุเทสกองกิจการนิสิต มหาวิท × +                                                                                                    | o –                                        | o ×   |
|---|----------------------------------------------------------------------------------------------------|--------------------------------------------|-------|
| ← | C 🛕 ไม่ปลอดภัย   affairs.buu.ac.th/index.php/main                                                                                                    | 7                                          | à 🚯 : |
|   | STUDENT FIRST<br>UNIVERSITY ALWAY กองกิจการนิสิต มหาวิทยาลัยบูรพา                                                                                                    |                                            |       |
|   | 🗘 กองกิจการนิสิต 👘 นอทักนิสิต 🖤 นศท./การทหาร 🕮 ประกันอุบัติเหตุและสุขภาพ 🗈 ทะเบียนราษฎร์ 🌳กิจกรรมนิสิต 🗐 ทุนการศึกษา 🕅 การให้คำปรึกษาแก่บิสิต 🖉 ศูนย์บริกา<br>การให้คำปรึกษาแก่บิสิต 🦉 กัยส./กรอ. 🖄 กองทุนอุบัติภัยสำหรับนิสิต                                                                                                    | รนิสิตพิการ (DSS)                          |       |
|   | HEADLINES คลิก "STUDENT LOGIN"                                                                                                    |                                            | All'  |
|   | ประชาสัมพันธ์ กิจกรรม นัดพบบิสิต นิสิตหางาน ประชุม สัมมนา ค้นหาข่าว                                                                                                    |                                            |       |
|   | <ul> <li>κιμικώνοι κάρματρο και μα 2564 τω ή 1 μ.α. 2564 τω ή 31 μ.α. 2564</li> <li>ψεκη τα και πτα και πτα και παραικά του εταγμίζα και μα του του παραικά του τα του πάρα του του παραικά του τα του πάρα του παραικά του τα του παραικά του τα του παραικά τα του τα του τα του παραικά του τα του παραικά του τα</li></ul> | LOGIN<br>พักนิสิต<br>อิตอาสา<br>มาลัยบูรพา |       |
|   | ปฏิทินกิจกรรม<br>< พฤษภาคม 2564 >> ไม่มีกิจกรรมในเดือนนี้                                                                                                    | เอง<br>ฤตินิสิต<br><sub>Online</sub>       |       |
|   | อาทิตย์ จันทร์ อังคาร พุธ พฤหัส ศุกร์ เสาร์                                                                                                    |                                            |       |

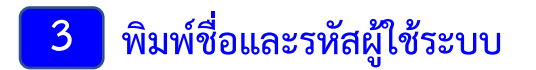

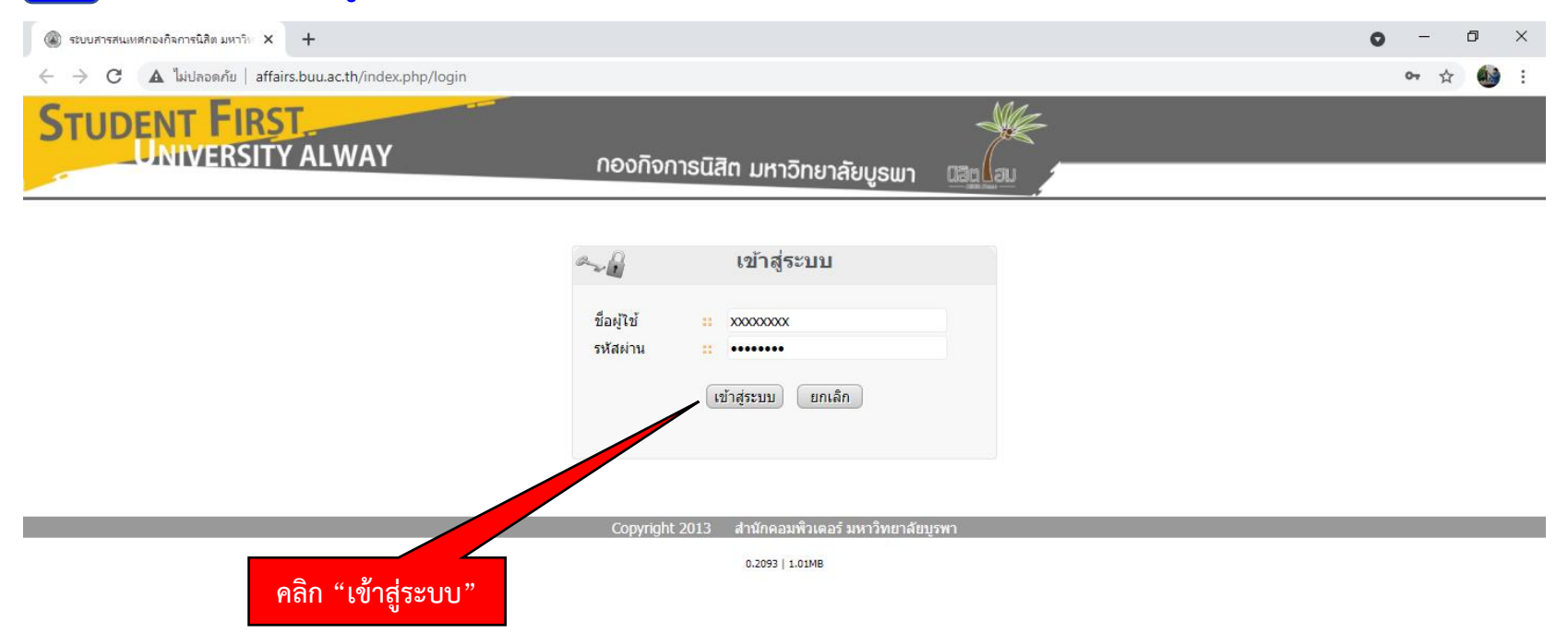

## 4 เมนูการใช้งาน คลิกเลือก "แจ้งซ่อมหอพัก"

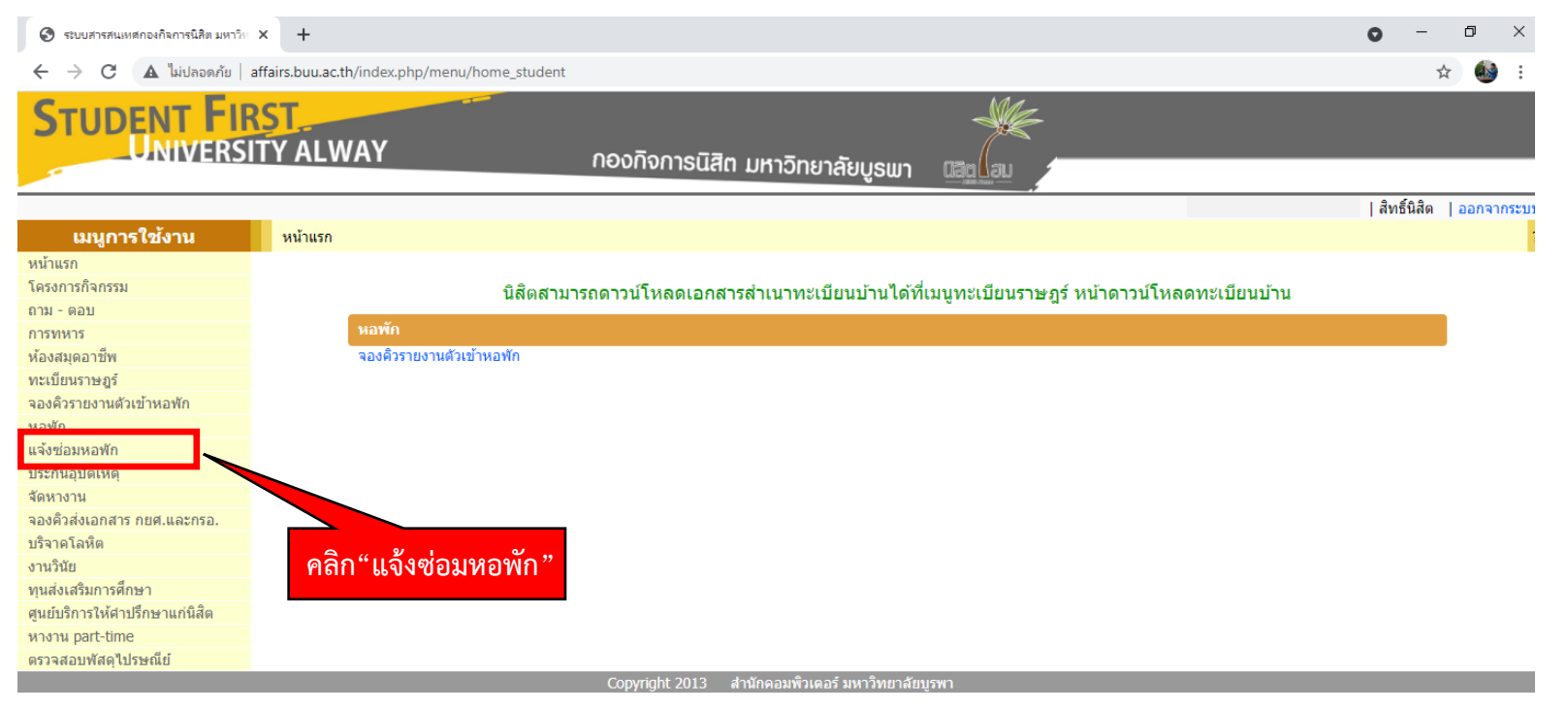

0.3252 | 1MB

## 5 คลิกเลือก "บันทึกการแจ้งซ่อม"

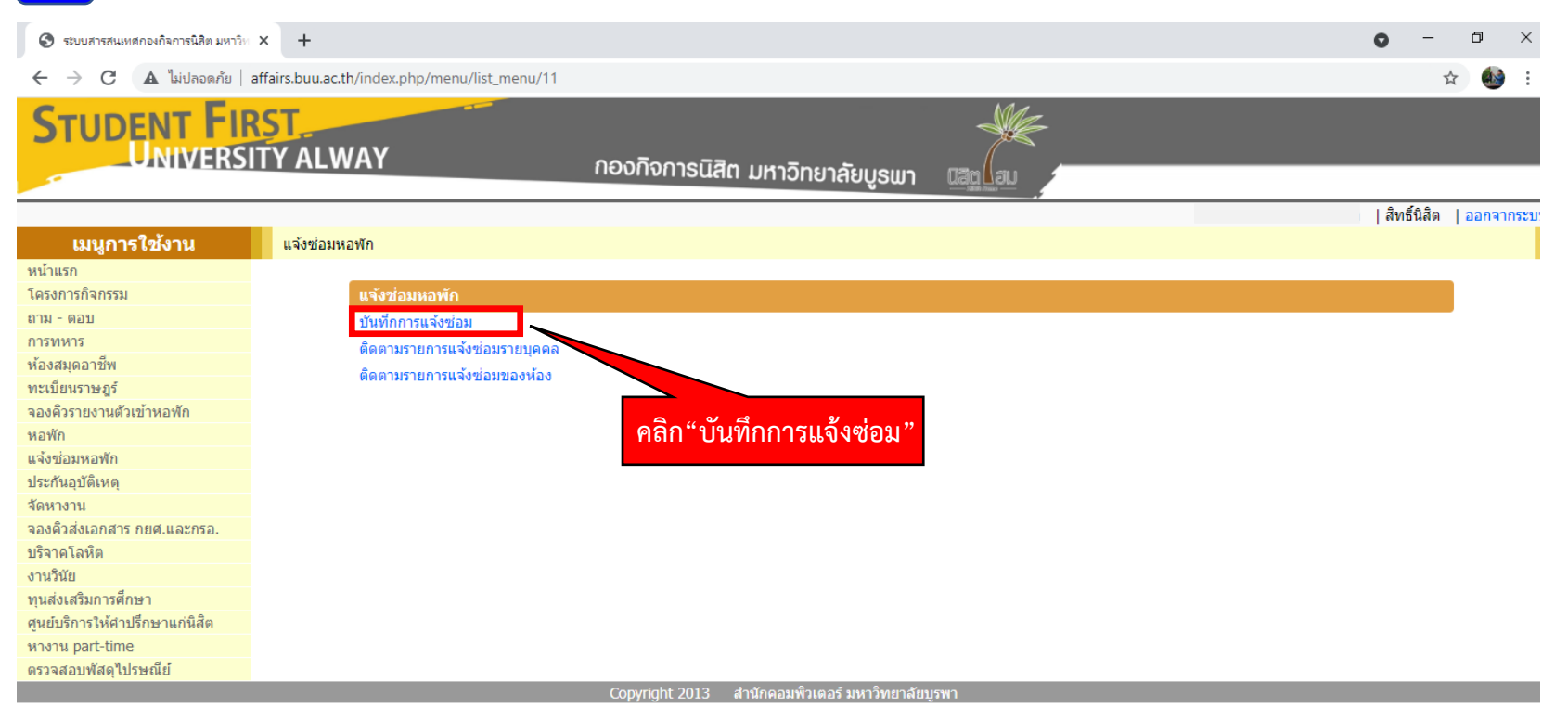

0.3245 | 1MB

## 6 กรอกข้อมูล A หมายเลขโทรศัพท์

- B เลือกหมวดแจ้งซ่อม
- C เลือกหมวดการแจ้งซ่อมย่อย
- D อธิบายลักษณะความชำรุด
- E แนบรูปภาพ (ถ้ามี)

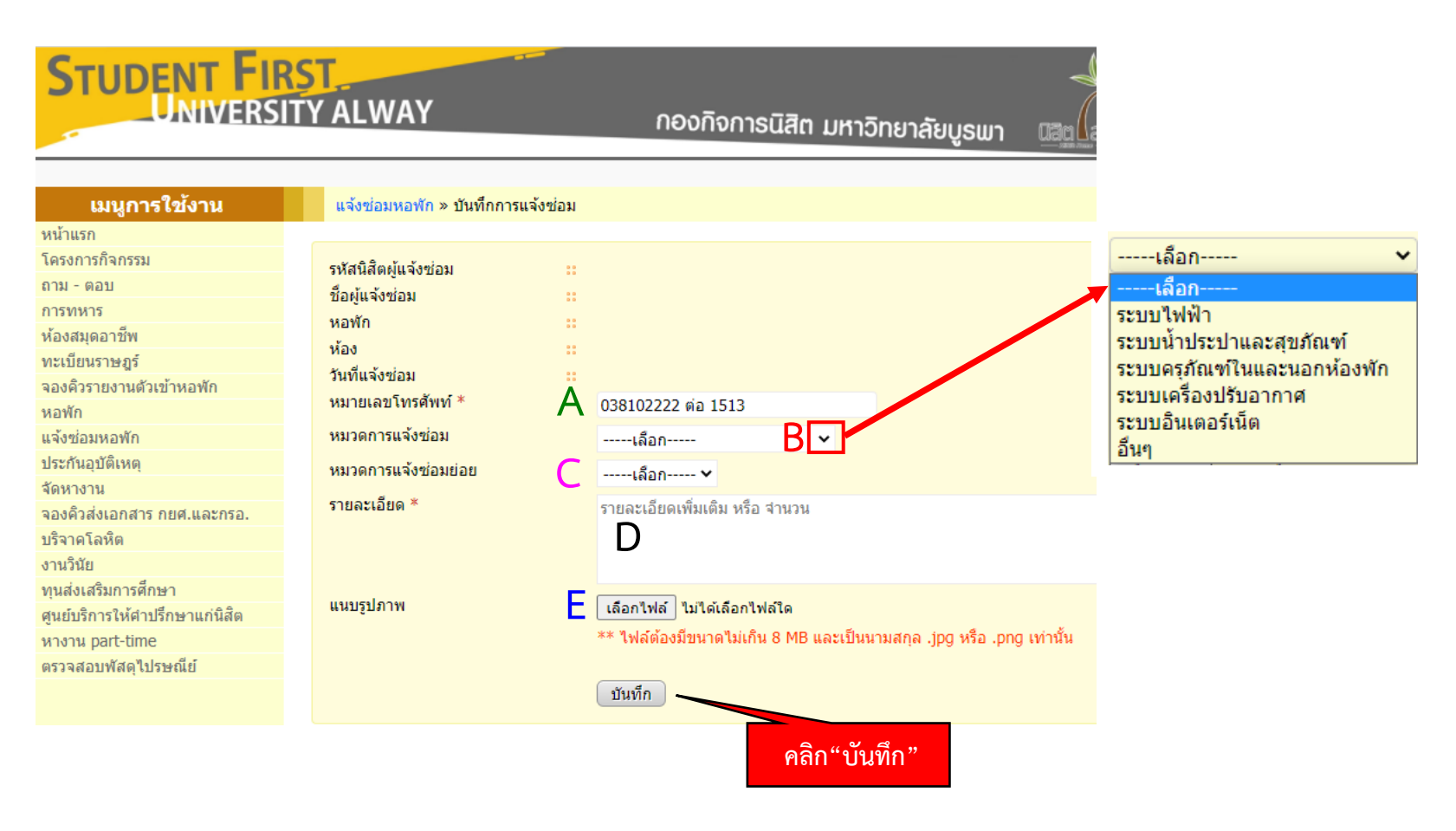

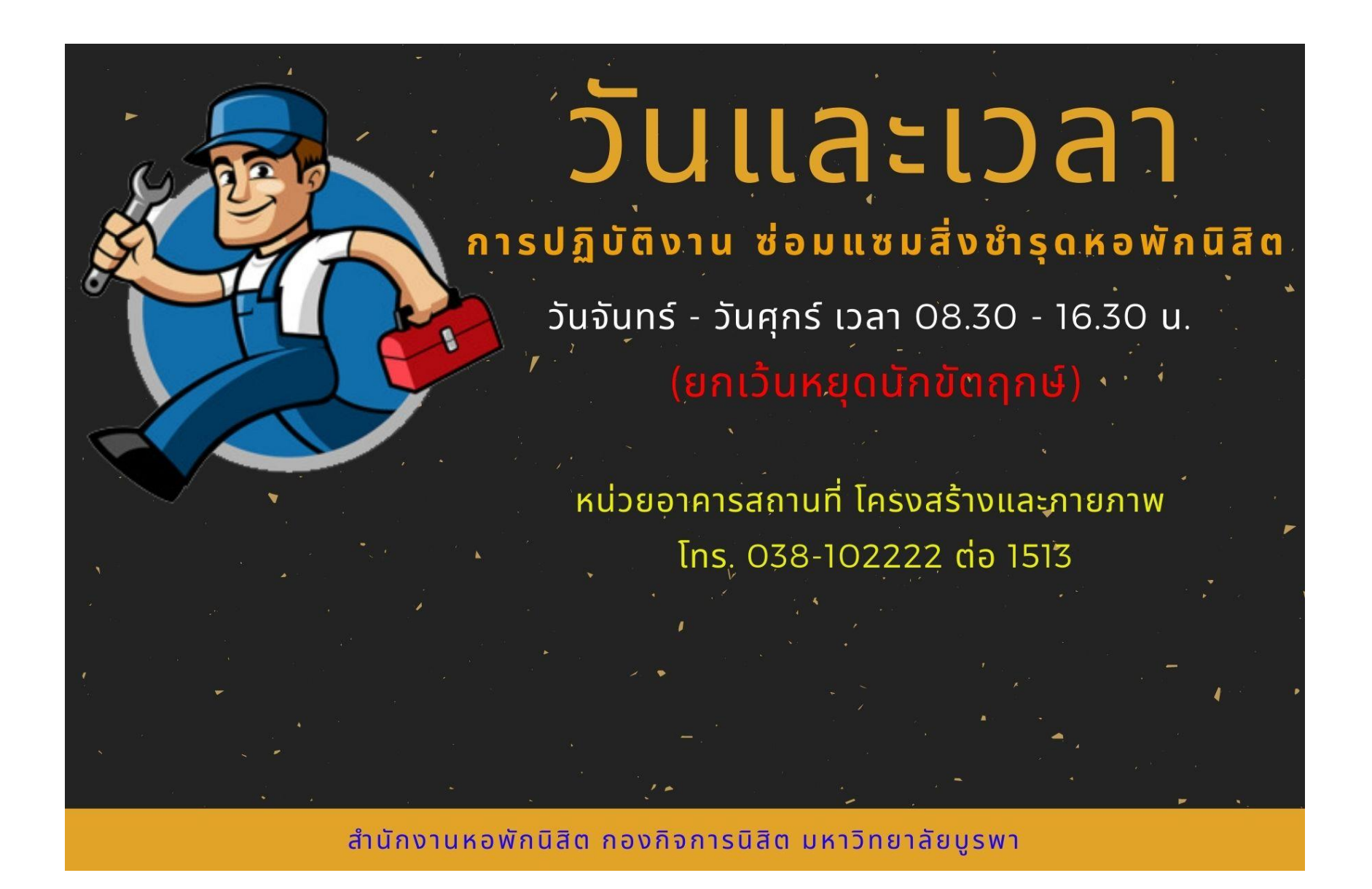